HELLED F-ZTAT<sup>™</sup> 単一電源 On-board Programmer

# FLASHMATE5V1 User's Manual

取扱説明書 操作編 Windows H本語環境対応

## 目 次

| 注意      | 【事項1                                   |
|---------|----------------------------------------|
| 概       | 要2                                     |
|         | ◆製品内容 2                                |
|         | ◆仕 様                                   |
|         | ◆各部名称と説明 3                             |
|         | □乾電池でのご利用について3                         |
|         | □注意! 電源供給の順序について                       |
|         | ◆コネクタとケーブルについて 3                       |
|         | ◆クロック同期式での高速書込みについて・・・・・・3             |
|         | ◆バージョンアップについて 3                        |
| 準       | 備 ーコントロールソフトのインストールー                   |
| 基本      | 、操作                                    |
|         | ◆操作手順概要 5                              |
|         | ◆A. オンラインでの書込み ·····5                  |
|         | □ 起動画面と通信状態確認5                         |
|         | 口操作手順6                                 |
|         |                                        |
|         | ◆B. オフラインでの書込み / 「□ 内部メモリ・ROM いケットから 7 |
|         | ▲ POM レス 日本 知 メモリへの 主込み について           |
|         |                                        |
|         |                                        |
|         |                                        |
|         |                                        |
| <b></b> | ◆ファームウェアの更新 10                         |
| 書之      | ムみエラーについて11                            |
|         | ◆PC 操作時の接続エラー・・・・・11                   |
|         | ◆書込み操作時の主なエラー・・・・・・・・・・・・・・・・11        |
|         | ◆特定のCPUに対する機能制限 12                     |
|         | ◆ブートモード制御のタイミングチャート 12                 |
|         | ロタイミングチャート13                           |
| FL/     | ASHMATE5V1 接点入出力オプションのご案内14            |

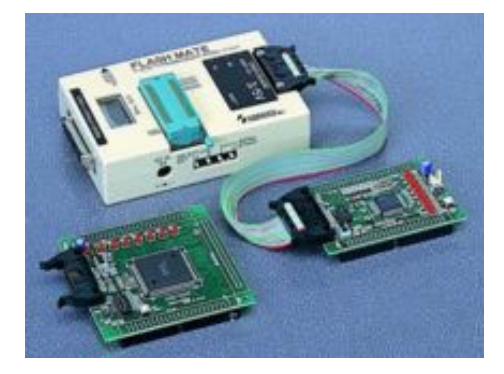

対応 CPU 一覧・消耗品等ご案内は巻末にあります。

F-ZTAT<sup>™</sup>はルネサステクノロジの商標です。 Windows はマイクロソフト社の製品です。

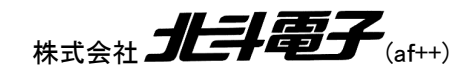

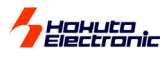

# 注意事項

#### 本書を必ずよく読み、ご理解された上でご利用下さい

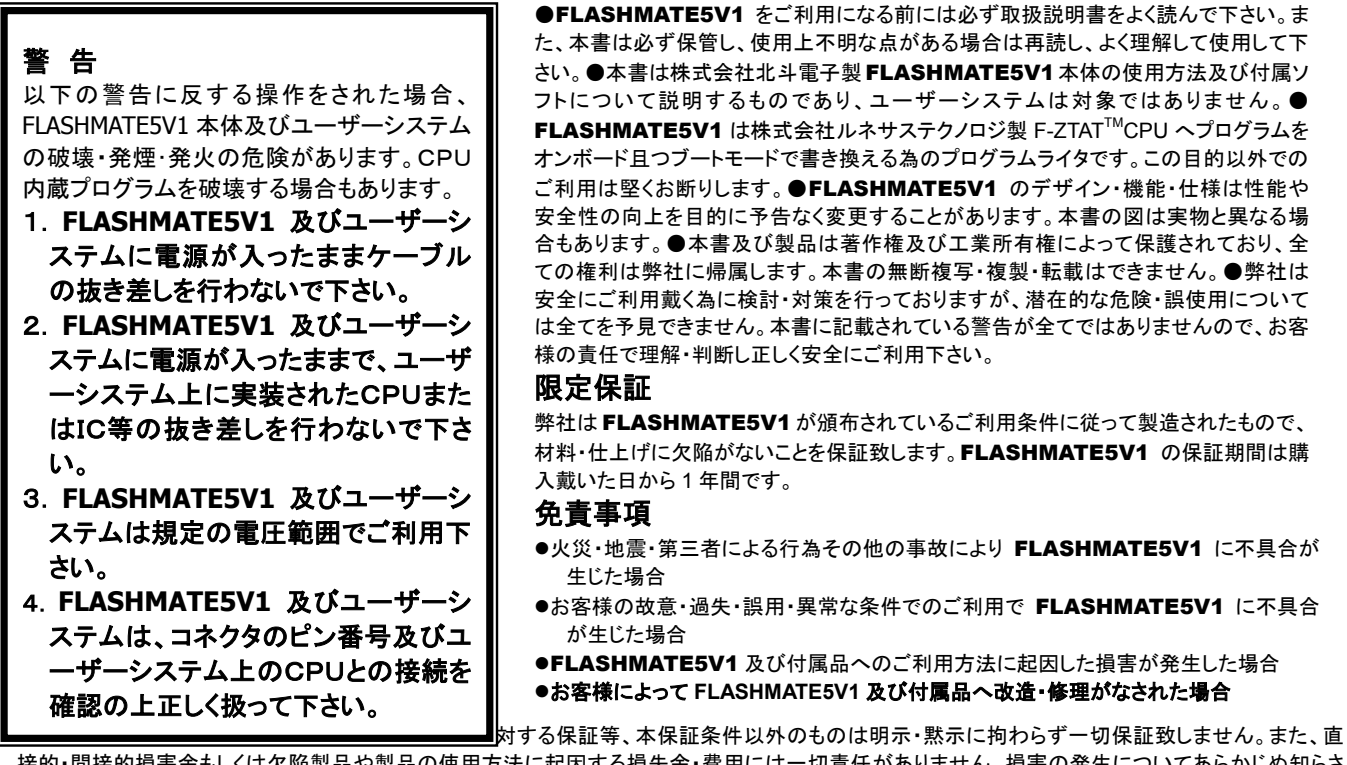

接的・間接的損害金もしくは欠陥製品や製品の使用方法に起因する損失金・費用には一切責任がありません。損害の発生についてあらかじめ知らさ れていた場合でも保証致しません。

FLASHMATE5V1 は「現状」で販売されているものであり、使用に際してはお客様がその結果に一切の責任を負うものとします。弊社は使用 または使用不能から生ずる損害に関して一切責任を負いません。保証は最初の購入者であるお客様ご本人にのみ適用され、お客様が転売され た第三者には適用されません。よって転売による第三者またはその為になすお客様からのいかなる請求についても責任を負いません。

<無償ファームのご案内>

2004 年 7 月 15 日に内部ファームの見直しを行い、ファーム ver.4.00 をリリース致しました。 ver.3.26 以前のバージョンをご利用のユーザ様には弊社サイトより無償ファームのダウンロードをご用意しております。 本製品以前に FLASH2 及び FLASHMATE5V1 をご購入のユーザ様は無償ダウンロードのご活用をお願い申し上げます。 弊社サイト URL は巻末をご覧下さい。

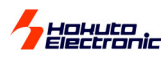

# 概要

FLASH MATE 5V1(フラッシュメイトゴーブイワン)はルネサステクノロジ製 F-ZTAT<sup>™</sup>CPUのオンボード書込みツールです。

- ●フラッシュメモリを内蔵し、多彩な書込み方法が可能です PC内ローカルファイルからの書込みはもとより、PCから本体内蔵メモリへのアップロードで、PCの無い環境でも書込みが可能です ROMソケット上のデータROMを、マスタROMとしての書込みも可能です
- ●クロック同期式での高速書込みが可能です
   ●新CPUの対応はファーム更新で可能です
   ルネサステクノロジ製 F-ZTAT™CPU単一電源新CPUはプログラマ内部のファーム更新でソース追加対応可能です
- ●積層 E2PROM やユーザブートマットへ対応 E2PROMを内蔵するH8/3664N等やユーザブートマットを持つ H8/3069F・SH7058F等 0.18 μジェネリックブート対応 CPU 等では、ROM領域と2つ目の領域セカンドマットそれぞれに書込 みが可能です

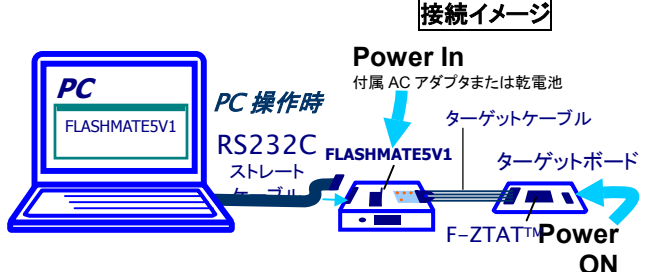

●デバッグインターフェースからの書込みに対応 オンチップエミュレーション対応CPUには、別売のケーブルキットを使用してデバッグ1/F\*からの書込みが可能です

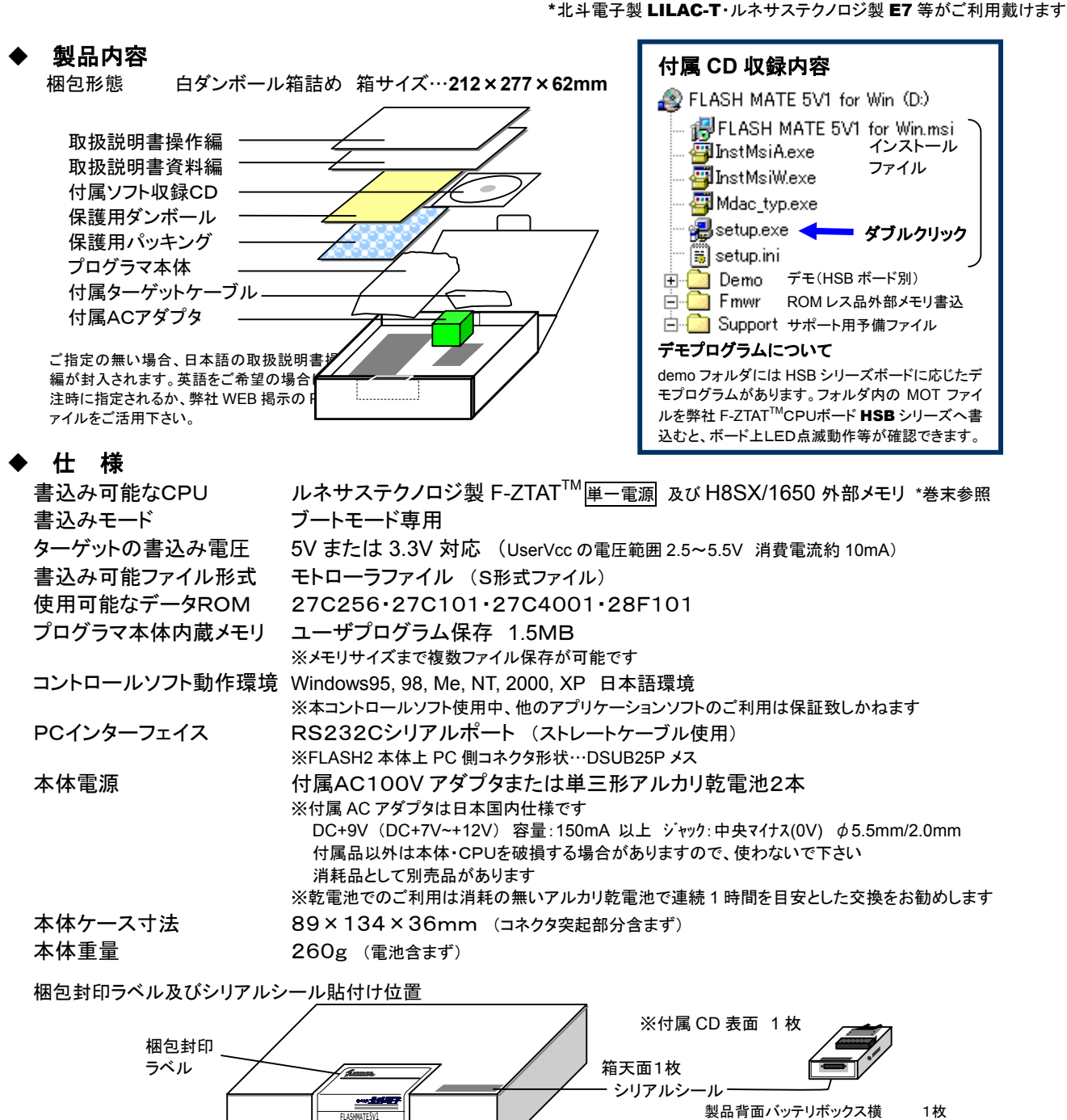

同じく バッテリボックス内部

1枚

2

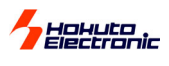

◆ 各部名称と説明

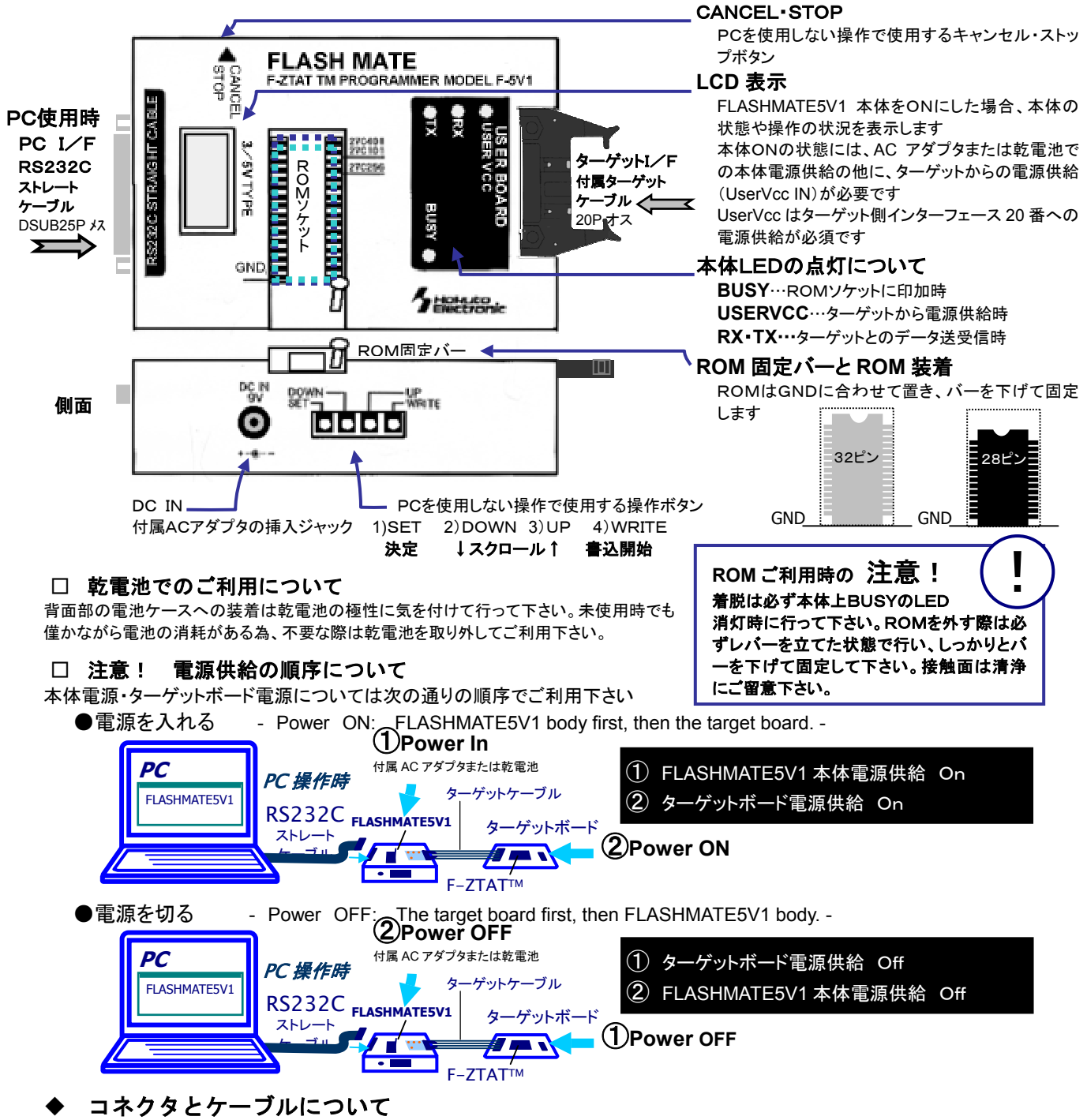

コネクタ型名・信号名及びI/F回路図等は別誌「取扱説明書資料編-User's Guide-」をご覧下さい

#### ◆ クロック同期式での高速書込みについて

FLASHMATE5V1 では本体からターゲットへのデータ送信でクロック同期式での高速データ送信が可能です。 ご利用にはターゲットと FLASH MATE 5V1 の接続インターフェースで 19番ピンへSCKの接続が必要です。※資料編参考回路図参照 書込み操作の中で転送レート設定として同期通信で使用時は転送レートを選択 PC クロック同期 未使用時は Don'tUse を選択して使用します。ブートモードでの書込みはターゲ PC 操作時 との規定の送受信で行われますが、ターゲットから FLASHMATE5V1 本体への FLASH RS232C 送は調歩同期式となりますので、所要時間等を検討される場合にはご留意下 ターゲットボード FLASHMATE5V1 ストレート PC を使用した操作では、PCと FLASHMATE5V1 との通信はコントロールソフ **# ┯ ヽ** の通信設定によって行われますが、最大 38400bps での通信が一般的です。 . F-ZTAT™ LCDでのパラメータ設定時は、クロック同期式…sync 調歩同期式…asyncと表示 シリアル通信 されます。 調歩同期

# ◆ バージョンアップについて

新CPUのソース追加は FLASHMATE5V1 本体内部にあるファームウェアの更新で可能です。ご希望の場合は弊社宛ご用 命下さい。(有償)「その他」操作画面より後述の「ファームの更新」操作でお送りするファームウェア「firm\*\*\*.bin」を本体へ送信します

3 FLASHMATE5V1 取扱説明書 操作編 株式会社 **北手電子** 

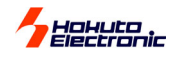

# 準備 ーコントロールソフトのインストールー

ご利用の PC 環境によって異なる場合がございます。詳細は Windows のマニュアルをご参照下さい。

インストール操作はできるだけ他のアプリケーションソフトを起動せずに行って下さい。必要なシステムファイルが使用中の場合、インストールが完全に行なわれず、回復が難しい場合もございます。

VBを使用したコントロールソフトです。ご利用の PC 環境内に同一のアプリケーション開発環境をお持ちの場合、異なるバージョンを優先される際は ご利用戴けない場合がございます。ご不明な点がございましたら、弊社サポート宛お問合せ下さい。

<インストール手順>

 付属 CD を PC の CD ド ライブへ挿入し、エクスプ ローラを起動して CD ドラ イブを選択、setup.exe をダブルクリックします。

- 2 インストーラが起動します。画面表示を確認して 次へをクリックします。イ ンストーラの起動画面が表示されずに MDAC インスト ールを促すメッセージが表示された場合は、 Mdac\_type.exeをダブルク リックし、右記の手順でインストール環境を整えた後、再度①の手順へ戻って setup.exeをダブルクリックします。
- ③ FLASHMATE5v1forWin のインストール先フォル ダ入力画面が表示されま す。画面表記と異なるフ オルダを選択する場合は 参照をクリックし、画面に 従ってフォルダを選択し ます。入力先フォルダが 表記された状態で次へを クリックします。

 インストール開始画面が 表示されます。表示内容 を確認し、インストール開 始アイコンをクリックする と、プログレスバーが表 示されインストールが始 まります。

(5) インストール完了画面が 表示されます。閉じるを 選択するとインストーラが 終了します。

> PC 再起動を促すメッセー ジが表示される場合は、 FLASHMATE5v1forWin を起動する前に必ず PC の再起動を行なって下さ い。

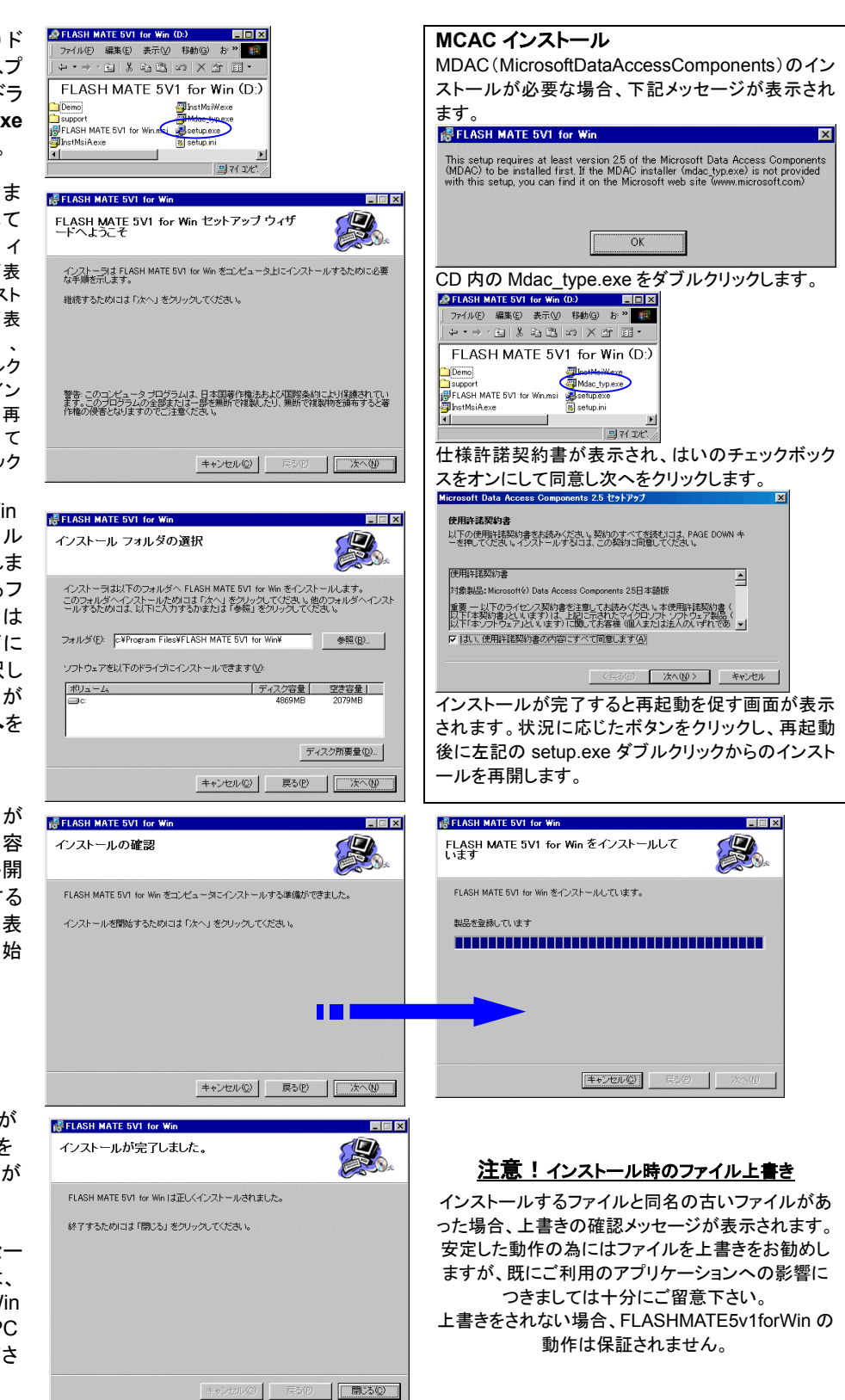

インストール時のエラーメッセージ等ご不明な点がございましたら、弊社サポート宛表記されたメッセージ内容と操作内容をご連絡下さい。 サポート窓口:Support@hokutodenshi.co.jp

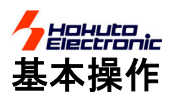

#### 操作手順概要

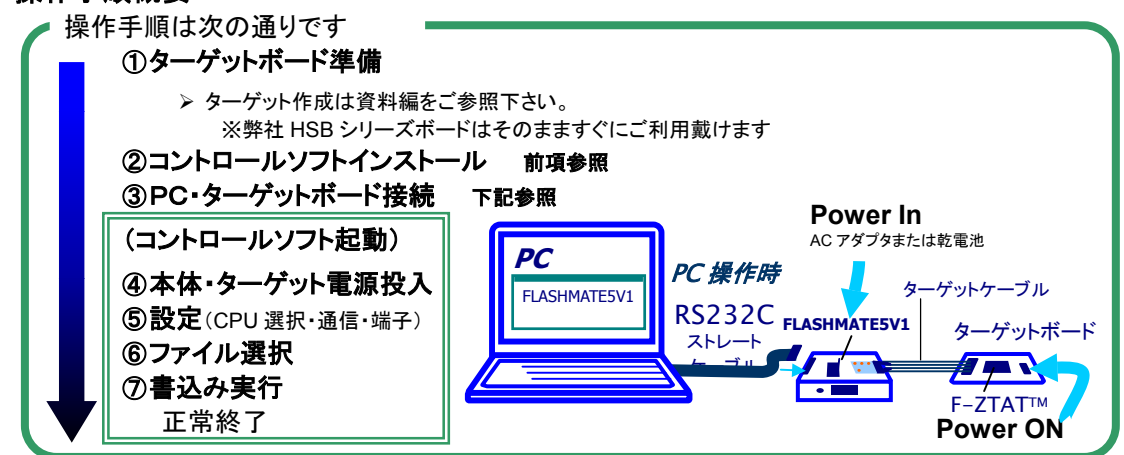

#### PCを使用した操作、使用しない操作が可能です。次の A1・A2・A3・A4・B の5通りの操作方法に分けてご説明します。

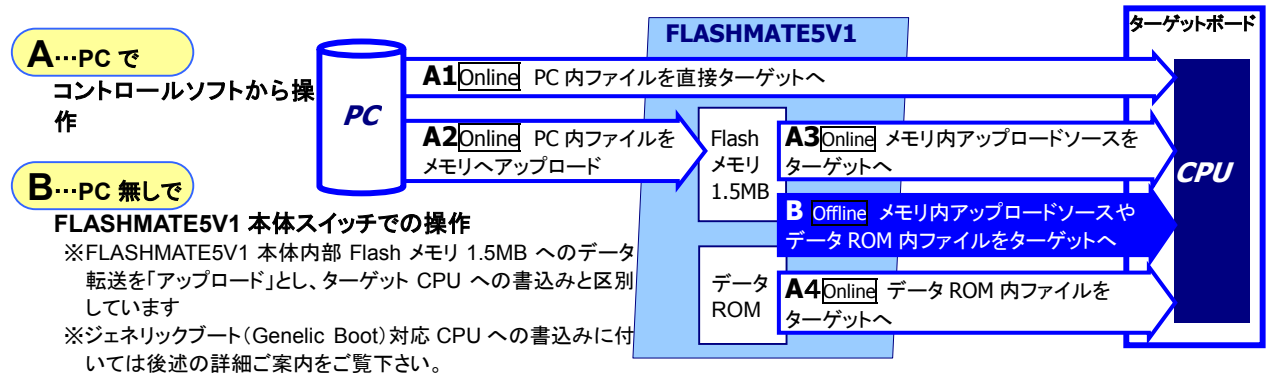

#### A. オンラインでの書込み

#### □ 起動画面と通信状態確認

「FLASH MATE 5V1 for Windows」アイコンをクリックして起動します 通信設定及び言語選択画面が表示されます。使用するCOMポートとPC← FLASHMATE5V1本体間の転送速度、使用する画面表示言語を設定します。

#### 画面表示言語として英語・日本語を選択できます。

取扱説明書の英語版は弊社WEBにPDFにて掲示しております。 また、出荷時に英語版とご指定戴くことも可能です。

操作画面はソース選択・操作・その他・バージョン情報の4つの画面か ら成っており、画面上部のページタブで移動可能です。 起動時はソース選択画面が表示されます。

#### 画面下部には FLASHMATE5V1 本体との 通信状況が表示されます。

FLASHMATE5V1 では本体のみの操作を可能とする為、CPU データ等 は本体内部のファームウェアに含まれています。従って、PC上コントロ ールソフトの操作には必ず、FLASHMATE5V1 本体の接続が必要であ り、その際本体電源 ON(アダプタや乾電池からの供給と、ターゲットか らの VCC 供給双方)が必須です。

#### FLASHMATE5V1本体との接続を確認するとREADYの 表示が確認できます。

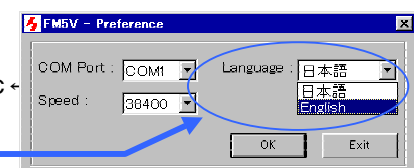

×

#### 夕 FM5V - FLASH MATE 5V1 for Win

| <b>・画面はソース選択・操作・その他・バージョン情報の4つの画面か<br/>っており、画面上部のページタブで移動可能です。</b><br> 時は <b>ソース選択</b> 画面が表示されます。                                                                                                    | <sup>1</sup> フース選択<br>操作するデータソースを選択して下さい:<br>FlashMateのデータ                                                                                                    |
|----------------------------------------------------------------------------------------------------|----------------------------------------------------------------------------------------------------|
| 国下部にはFLASHMATE5V1本体との<br>言状況が表示されます。<br>SHMATE5V1では本体のみの操作を可能とする為、CPUデータ等<br>な体内部のファームウェアに含まれています。従って、PC上コントロ<br>いフトの操作には必ず、FLASHMATE5V1本体の接続が必要であ<br>その際本体電源 ON(アダプタや乾電池からの供給と、ターゲットか<br>VCC供給双方)が必須です。<br>ASHMATE5V1本体との接続を確認するとREADYの<br>示が確認できます。 | #PROM         Demo         ディレクトリ情報:         単版         データを選択         ローカルファイル         フラッシュ:         ユーザマット:         登照         EEFROM:         ブートマット:         参照 |
| 通信設定を選択すると、前述の COM ポート・言語選<br>択画面が表示されます                                                                                                    | ファイルを選択<br>通信設定 READY COM1 38400 終7                                                                                                    |
| 注意!                                                                                                    | 通信設定 「「通信中」 コントロールソプトの 終了                                                                                                    |
| 接続にエラーがあります<br>本体が電源 ON になっているか(本体上 LED の UserVcc が点灯)、R:<br>選択した COM ポートの状態をご確認下さい。ターゲットからの電源供着                                                                                                    | S232C ケーブル、<br>含が無い場合、本体は ON になりません。                                                                                                    |

株式会社 FLASHMATE5V1 取扱説明書 操作編 5

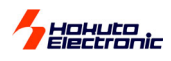

#### □ 操作手順

| 操作        | 操作内容<br>画面  | A-1 PCから<br>直接CPUへ書込                                      | A-2 PCから本体内部<br>メモリヘアップロード *                                                      | A-3 アップロード済<br>ファイルの書込                                                                                      | A — 4 ROM ソケットから<br>CPUへ書込 **                                                                                |
|-----------|-------------|-----------------------------------------------------------|-----------------------------------------------------------------------------------|----------------------------------------------------------------------------------------------------|----------------------------------------------------------------------------------------------------|
| <u>را</u> | /一ス選択<br>↓  | ソース選択ページ <b>下部</b><br>ローカルファイルから選択<br>ファイルを選択 <b>クリック</b> | 2つのファイルを選択した場合<br>自動的に結合され1つのファイ<br>ルとして転送していますので、<br>MOTファイルでそれぞれ0番地<br>よりご用意下さい | ソース選択ページ <b>上部</b><br>FlashMate のデータから<br>当該ソース名を選択し、<br>データを選択<br>クリック<br>本体内部メモリサイズまで複数<br>ファイルアップロード可能です | ソース選択ページ <b>上部</b><br>FlashMate のデータから<br>PROMを選択して<br>データを選択<br>プログラムチェックはできません。内蔵 ROM サイズより大きい場合でも正常終了します。 |
| 2         | パラメータ<br>設定 | 操作ページの設定内容                                                | 操作ページの設定内容<br><i>データ名入力</i>                                                       | 変更時のみ再設定<br>(操作ページの設定内容)                                                                                    | 操作ページの設定内容                                                                                                   |
| 操<br>作    | 実行          | 書き込みクリック                                                  | アップロード <b>クリック</b>                                                                | 書き込みクリック                                                                                                    | 書き込みクリック                                                                                                    |

\*アップロード操作のみを行う場合も、ターゲットからの電源供給が必要です。 \*\*H8/3069F・SH7058F はデータ ROM からの書込ができません。

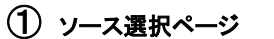

#### 2 操作ページ

| 💋 FM5V - FLASH MATE 5V1 for Win 🛛 🗙                               | 🗲 FM5V - FLASH MATE 5V1 for Win                                   |
|-------------------------------------------------------------------|-------------------------------------------------------------------|
| フース選択 操作 その他 パーン・コン情報                                             | ソース違択 [操作] その他   パージョン情報  <br>- 現在違規式わているソース ソース 涙状ページへ           |
| ##F#9 るテーダリースの選択して P301: エ・ <b>イドロ / ノジ 初日</b><br>- FlashMateのデータ | ドローカルファイル><br>demo237.WOT<br>0000000000297 アーフ変更                  |
| *FROM<br>×、###<br>アップロード语データ                                      | <u>設定内容 各種パラメータ選択画面</u><br>データ名: dtemp2377 まき込み時: [Verify = csum] |
| 学志容量: 458752                                                      | 2追加请報: 「「人人人人人人人人人人人人人人人人人人人人人人人人人人人人人人人人人人人                      |
| 全容量: 1572864<br>ブロックサイズ: 65536 単膝 データを選択                          | CPU僅刻: Group H8/300H · · · · · · · · · · · · · · · · · ·          |
| ローカルファイル<br>フラッシュ: 1 年日、ほどの POM 倍は                                | ゴート速度: 9600 ゴ クロック周波数入力                                           |
|                                                                   | 最高速度: 76800                                                       |
| 2番目のファイルは<br>特定 CPU でのみ使用します ファイルを選択                              | 端子の設定: ▼ デフォルトを使う ユーザー設定                                          |
|                                                                   |                                                                   |
|                                                                   | HOULE BOOK                                                        |
| 通信設定 READY COM1 38400 終了                                          | 通信設定 READY COMI 38400 終了                                          |

ファイルを選択、データを選択をクリックすると自動的に操作ページへジャンプします 書込みの状況は別途ログウィンドウが表示されます

#### □ 各種設定

| データ名             | アップロード時のデータ名称です                                                                                    | FlashMate のデータ欄や本体 LCD での選択操作時に表示されます                                                                                                    |
|------------------|----------------------------------------------------------------------------------------------------|----------------------------------------------------------------------------------------------------|
| 追加情報             | コメント等にご活用下さい                                                                                       | 本体 LCD への表示はありません                                                                                                    |
| CPU種別            | ターゲットCPU型名を<br>選択します<br>グループ別に表示されます<br>Group⇒Name と選択して下さい                                        | 表示されないCPUへの書込みはできません。603***・604***、611***等のエラーが出る場合には、<br>よくご確認下さい。特にマスクがあるCPUでは、H8/3062FのAマスクH8/3062Aという表記を行っ<br>ております。ご不明な点があれば弊社サポート宛お問合せ下さい。<br>0.18 μ CPUでの Genelic ブート(共通ブート)対応ついては後述詳細をご確認下さい。                                                                     |
| ブート速度            | 書込み開始時の合わせ込みを行<br>う際のレートを選択します                                                                     | CPU 別に実装クロックに応じて規定されています<br>低すぎる、また高すぎる等規定以外を選択されると合わせ込みに失敗する場合があります。                                                                                                    |
| 最高速度             | ユーザプログラム転送時のレート<br>を選択します<br>最大値設定となりますので、選択した<br>レートでの通信が必ず行われる訳で<br>はありません。                      | 612***のエラーが出る場合は、最高速度のレートを下げてお試し下さい。<br>最大値から始めて、エラーが多い様でしたら徐々に下げられることをお勧めします。その際、ブート<br>速度との組合わせも変更されることをお勧めします。<br>ファーム ver.2.54 以降より転送レートの仕様に変更が入っており、古いバージョンの設定値でエラー<br>が発生する場合がございます。                                                                                |
| 同期通信             | 本体⇒CPUへクロック同期での<br>通信を行う場合に選択します                                                                   | ブートモードで規定されたSCKをターゲット側インターフェース 19番へ接続して下さい。<br>CPU⇒本体は調歩同期での通信ですので、必ず最高速度の設定も行って下さい。                                                                                                    |
| 端子設定             | 書込み時ブートモードへの端子制<br>御機能を使用する場合の接続端<br>子のレベルを設定します<br>ターゲットボードをブートモードで起動<br>され、右記信号を非接続でもご利用可<br>能です | <ul> <li>デフォルト(初期設定値)がありますので、参考回路図の記載と同じ接続の場合はそのままご活用戴けます。変更時はインター3FWE: © H C L 4+ンセル</li> <li>ユーザー設定をクリックし、右の端子設定面フェース5 M00: © H C L C High-2<br/>面よりご利用のレベルを選択して下さい。記ピン署号7 MD1: C H © L C High-2<br/>載の信号名はFLASHMATE5V1 インターフェース上の信号名です。接続する信号名と異なるご利用も可能です。</li> </ul> |
| 書込み時<br>(各オプション) | ベリファイチェック<br>イレースチェック<br>FFスキップ                                                                    | ベリファイで CSUM または BOTH 選択時には、書込み終了時チェックサム値(内蔵 ROM<br>全番地を1バイトごとに加算したサム値の下位1バイト)ウィンドウを表示します<br>オプションは付加的な機能です。ルネサステクノロジの保障する書込みには含まれません。エラー<br>が出る場合はチェックを外してお試し下さい。ベリファイ結果はユーザ様ご判断にてご活用下さい。                                                                                 |
| クロック             | 必要時実装クロック周波数と逓倍<br>比の入力画面を表示します                                                                    | ターゲットクロック周波数…MHz で小数点第 2 位まで半角入力します <b>※H8S/2172F で</b><br>は実装クロック周波数を 2 倍にして入力して下さい 逓倍比…SH7058:4/2/X (システム 4 倍・<br>周辺 2 倍) H8/3069:1/X/X(逓倍無し) その他 GENERIC:適宜                                                                                                    |
| PROM 裡別          | テーラ れいい ジイノを送択しまり                                                                                  | Fiasininate W ア チャッピ FROW 迭代時、保TFパーンのウストからアハイスダイノを迭折しまり                                                                                                    |

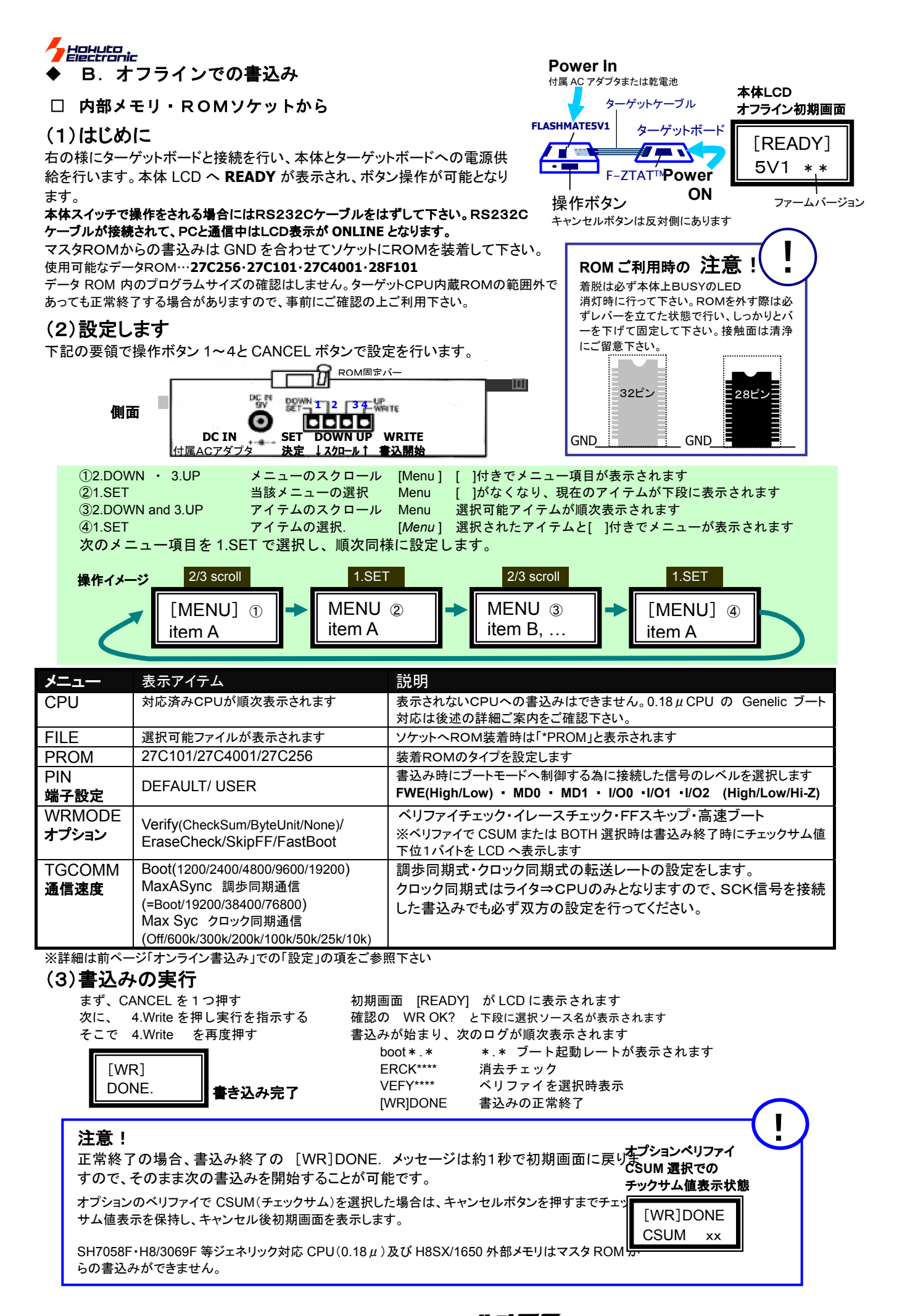

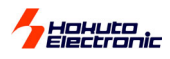

#### ◆ ROM レス品外部メモリへの書込みについて

次の ROM レスCPUに拡張された外部フラッシュ ROM への書込みが可能です。

| 対応CPU    | H8SX/1650                                          |
|----------|----------------------------------------------------|
| 標準外部 ROM | MBM29LV800BA-70 (富士通)                              |
| 書込み方法    | 下記制限事項以外の通常のオンライン・オフライン書込みが可能です                    |
| 制限事項…    | オフラインのご利用には事前のアップロードが必要です                          |
|          | マスタ ROM からの書込みはご利用戴けません                            |
|          | FLASH MATE 5V1 本体のボタン操作で ROM レス CPU を選択した場合は書込めません |
|          | アップロードで書込み制御プログラムを変更する場合、ローカルファイルの再選択から再操作が必要です    |

書込み制御プログラムの配置アドレス…書込み制御プログラムは決められた場所に正しく配置して下さい

| CPU 型名       | Base Adress | ユーザ利用可能エリア        |                 |
|--------------|-------------|-------------------|-----------------|
| H8SX/1650    | FF6000h     | FF6000h~FF67FFh   |                 |
|              |             |                   |                 |
| Base Address | s+0h ∼+3h   | フラッシュメモリトップアドレ    | ス(0を入れて下さい)     |
| Base Address | s+4h ∼+7h   | フラッシュメモリボトムアドレ    | レス(最終番地を入れて下さい) |
| Base Address | s+8h ∼+Fh   | 書き込み制御プログラムパ      | バージョン           |
| Base Address | s+10h       | "write_init"ルーチン  |                 |
| Base Address | +100h       | "write_flash"ルーチン |                 |

- 外部メモリへの書込み制御プログラム(MOT ファイル)の選択をユーザプログラム選択と 同時に行い、ユーザプログラムと併せて FLASHMATE5V1 本体へ転送し、ターゲットへ書 込みます
- 外部メモリへの書込み制御プログラムは使用する外部メモリによって異なります
- ソース内でテーブル等の調整を行い、コンパイルによってMOTファイルを生成することで メモリの変更に対応が可能となります
- 標準指定のメモリは書込み制御プログラム(MOTファイル)をソース付きでご提供致します
- 標準ソースとプロトコルの異なるメモリへの変更は随時ご相談戴き、仕様を確認の上ご 案内をさせて頂きます
- 書込み制御プログラムの調整済みMOTファイルのカスタム対応は弊社サポート宛お問 合せ下さい
- ユーザ様作成の書込み制御プログラムでの動作は保証致しません

# 操作画面

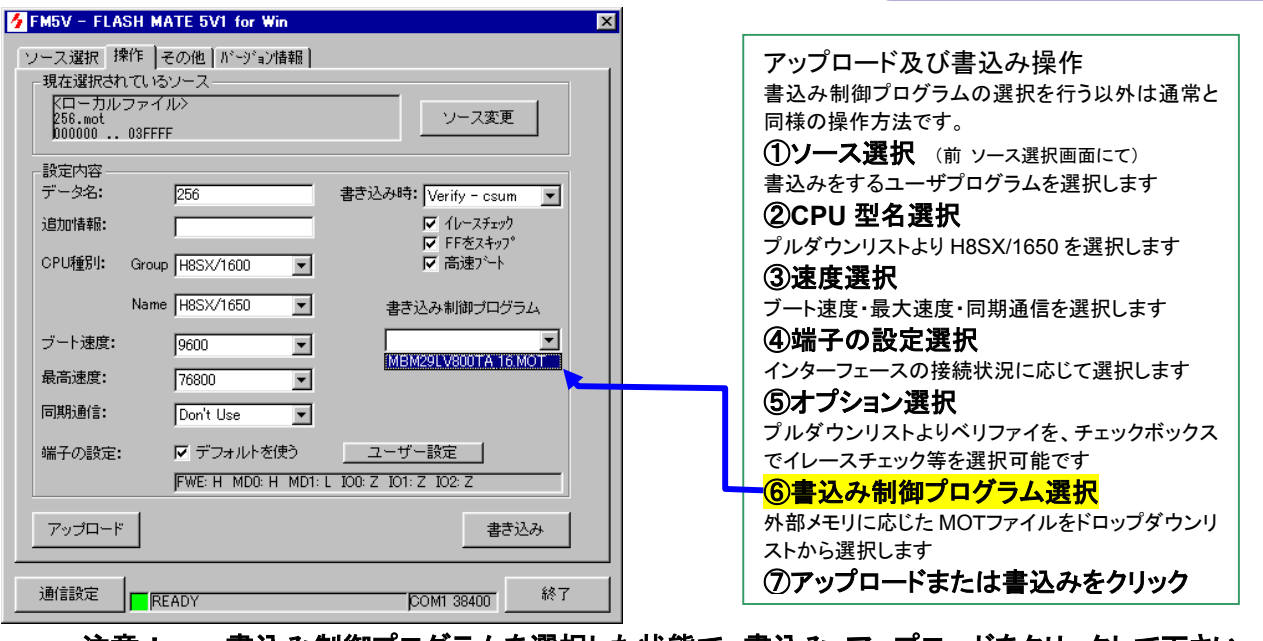

#### 注意! 書込み制御プログラムを選択した状態で、書込み・アップロードをクリックして下さい 未選択時の動作は保証致しません

#### <ユーザ作成の書き込み制御プログラムについて>

ユーザ様にて作成した書込み制御プログラムをご用意された場合、用意された MOT ファイルは FLASH MATE 5V1 インストールフォルダ内の「¥FMWR¥ご利用 CPU¥」に入れて下さい(ユーザ様作成の書込み制御プログラムでの動作は保証致しません)

例 C:¥Program Files¥FLASH MATE 5V1 for Win¥FMWR¥H8Sx1650¥

<ターゲットボードインターフェースついて> 別誌 取扱説明書 資料編 H8SX/1650 をご参照ください。

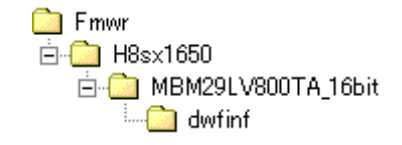

書込みイメージ

 ブートモード起動完了

 "write init"ルーチン 呼出

 バスの初期化・FLASH メモリ全消去

 書込み開始

 128 パイト単位"write\_flash"ルーチン呼出

 書込み完了

 ブートモード終了

※各ルーチンは付属 CD の FMWR フォルダ内 CPU 型名フォルダに標準指定メモリごとに収録さ れたソースをご参照下さい

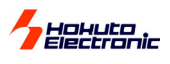

#### ジェネリックブート対応 CPU へのについて

0.18µF-ZTAT<sup>™</sup>では共通ブートでの書込みが可能です。FLASHMATE5V1 では、共通ブートでの 書込みとして GENERIC グループから選択して書き込みを行います。ターゲットクロック及びその逓 倍比入力ボックスが表示され、ご利用に応じが半角数字での入力が必須です。実機検証済み CPU は、グループ名称GENERIC内で、型名GENERICの以下に追加されます。リストに追加されていな い CPU でクロック同期を使用した書込みはできません。また、リストに無い型名の 0.18 µ F-ZTAT<sup>™</sup> への書込みはルネサステクノロジ仕様に則り作成しておりますが、クロックの範囲、逓倍比入力値に ついては当該CPUハードウェアマニュアルにてご確認の上ご利用下さい。

- コントロールソフト上で GROUP リストから GENERIC を選択した場合、NAME 欄に GENERIC とジェネリッ クブートに対応する CPU のリストが表示されます。 CPU から受取る ID コードによって CPU 認識行いますの で、NAME からの選択はいずれでも書込み可能ですが、ご利用の CPU を選択されるとモード端子等の端子 設定欄 DEFALT 設定がご活用頂けます。
- アップロード書込みを行う場合、アップロード後の CPU 選択は変更できません。
- 内蔵 ROM のサイズよりMOTファイルの方が大きい場合は範囲外のプログラムを無0.18 µのジェネリックブート対応新 CPU では従前のブート モードと同様にクロック同期式での書込み部分の CPU 追加バージョンアップが必要です。クロック同期式での書込みに対応していないCPUを にクロック同期設定を行って書込みを行った場合は、エラー#605xxxxを表示します。

#### オンチップエミュレーションI/Fでの書込みについて

オンチップエミュレーション対応CPUへのデバッグI/Fからの書込みが可能です。使用するデバッグI/F(14P)は、弊社 LILAC-T 及びルネサステク ノロジ製 E7(E10T)でのデバッグに対応しています。

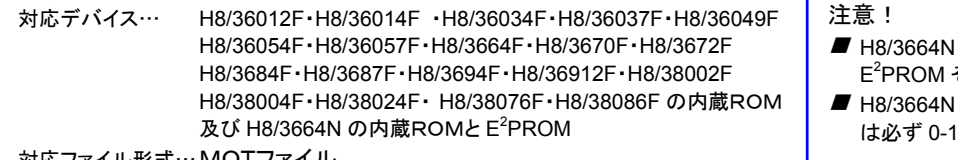

■ H8/3664N への書込みでは、内蔵ROM・ E<sup>2</sup>PROM それぞれに別ファイルでご用意下さい

で内蔵ROMアドレスの範囲を超えた

データは E<sup>2</sup>PROM へ書込まれます

■ H8/3664N にて内蔵 E<sup>2</sup>PROM へ書込むファイル は必ず 0-1FF 番地にてご用意下さい

対応ファイル形式…MOTファイル

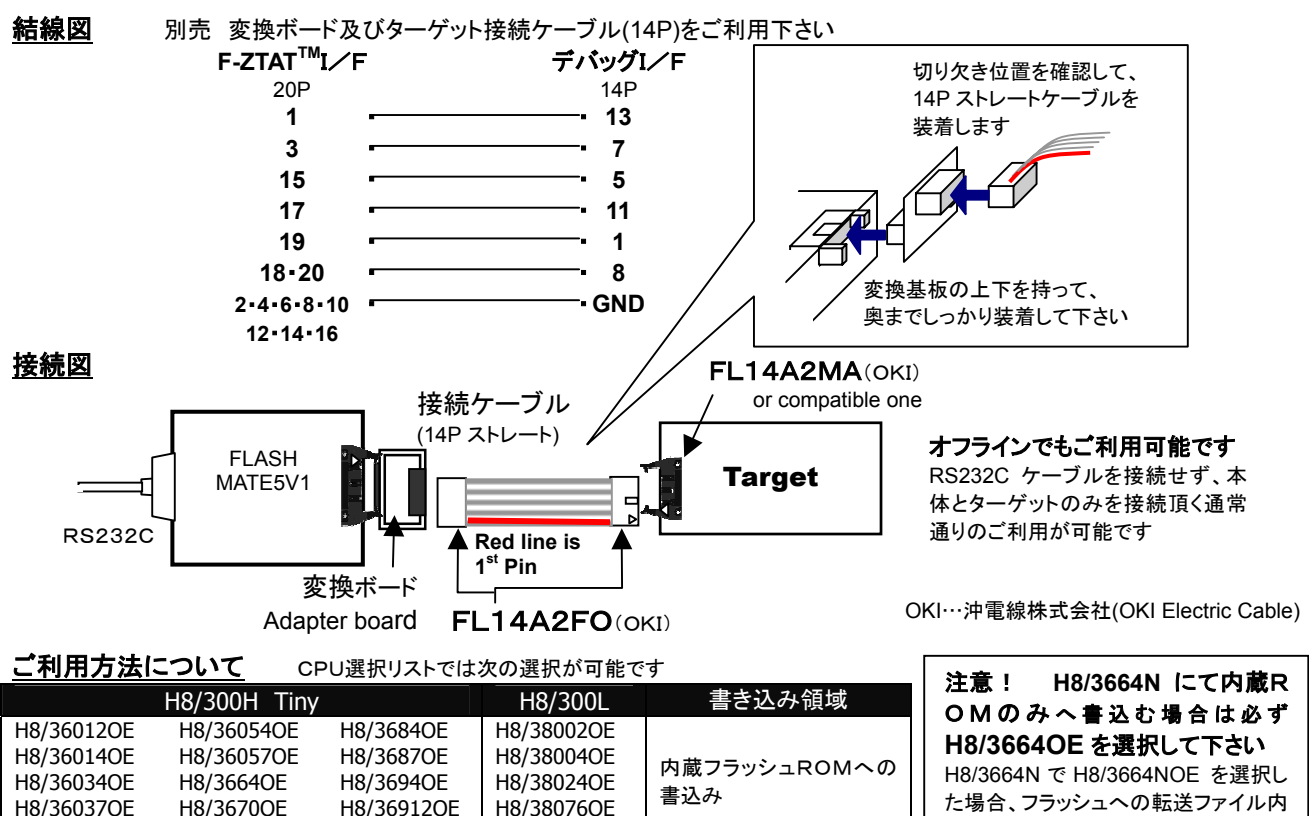

H8/3664NOE

H8/3672OE

アップロードの際に、選択された2つのファイルは設定されたソース名で、1つのソースとしてLCDに表示されます

H8/38086OE

- ご利用は設定に関わらず高速ブートを使用し、クロック同期通信にて送信されます
- データ転送時の最大転送レート・クロック同期式通信の転送レート設定は有効ですので、適宜設定して下さい ۵
- 最大転送レートについては上限値となりますので最大値からのご検証をお勧めします

#### ログファイルの保存

H8/36049OE

「その他」の操作画面の「ログファイル保存」チェックボックスをチェックし、ファイル名を設定することで、書込み時のログがファイ ルとして保存されます。この機能は、ローカルファイルを直接選択する書込みにおいてのみ有効です。

内蔵フラッシュ ROM+内蔵

E<sup>2</sup>PROM への書込み

#### ジェネリックブート対応 CPU H8S/2166F H8S/2168F H8S/2172F H8S/2378F H8S/2437F H8S/2505F H8S/2506F H8S/2551F H8S/2552F H8S/2556F H8SX/1657F H8SX/1527F H8/3029F H8/3069F SH7058F

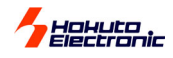

#### ◆ ファームウェアの更新

#### 【準備1】 バージョンアップファームでご用命下さい

有償にてバージョンアップ用ファームウェア「firm\*\*\*.bin」をお送りします。ご用命時に本体シリアル番号を頂きます。ご利用本体内部の仕様に応じたファームをご用意致します。ご不明な点等ございましたら弊社サポート宛お問合せ下さい。

#### 【準備2】 コントロールソフト バージョンアップ

ファームウェア更新操作及びその後の書込み操作は、必ず最新のコントロールソフトにてご利用下さい。最新のコントロールソフトはバージョン アップファーム CD 収録のファイルか、弊社WEBより無償にてダウンロード可能です。旧バージョンをアンインストールし、新バージョンを通常の 手順通りインストールします。(詳細はインストールの項をご参照下さい)

#### ファームウェア更新操作

PC・本体・ターゲットを接続、最新バージョンコントロ ールソフトを起動して、インジケータでの通信確立を 確認後、その他をクリックします。 FLASH MATE 5V1内に保存された設定・データ内容は、バージ ョンアップ後ご利用頂け無い場合もございます。この時点でメモ リオールクリアのクリックで全消去される事をお勧めします。設定 内容の消去もございますので、控を取られる等ご留意下さい。

- 確認メッセージが表示されますので、 OKをクリックします。
- ファイル選択ウィンドウが表示されますので、用意したファームファイル firmxxx.bin を選択します。ご利用の本体内部の仕様によって同一内容でもパージョン番号が異なる場合がございます。パージョンアップご用命時のシリアル番号に応じたファームのみをお送りしますので、ご連絡の無い本体へのパージョンアップは弊社サポート宛ご確認下さい。
- マアームウェア更新ログウィンドウに本体電源 OFF のメッセージが表示されます。ターゲットからの電源 を一端入切する、または本体のACアダプタを抜き差 しし、一端 OFF にします。
- 5 更新中…更新終了が表示され、再度本体電源を一端 OFF が表示されますので④と同様に入切を行って OK をクリックします。更新が完了すると本体 LCD 上に初期画面が表示されます。

| [ONLINE] |  |
|----------|--|
| 00400    |  |
| 38400    |  |

通信状況によって 10 分程かかる場合もあります

DataEraseOK? が表示されたら …スイッチ操作が可 能なように RS232C ケーブルを外し、SET ボタンを押して 下さい。ファーム更新操作前に消去されなかった場合に古いアッ プロード済みファイルの消去確認が表示されます。

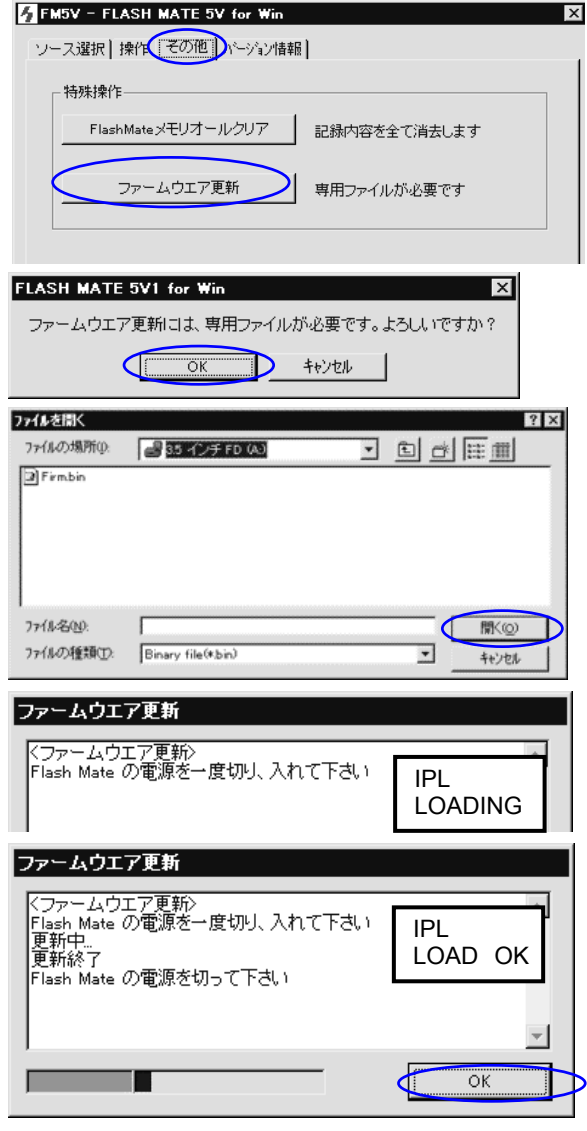

# コントロールソフトのバージョンが古い場合に、上記の更新操作が途中でエラーとなる場合がございます。 必ず、更新操作の前に最新バージョンのコントロールソフトへバージョンアップされて下さい。 また、新バージョンのファームは、古いバージョンのコントロールソフトで通信エラーとなる場合がございます。 ご利用は最新コントロールソフトをお勧め致します。(弊社WEBで無償ダウンロード可能) エラーメッセージ例 Version1.3.7 以前のコントロールソフトで、version2.46 以降 のファームの FLASHMATE5V1を接続した場合 ⇒コントロールソフトを終了し、アンインストール後、最新 バージョンへバージョンアップを行って下さい

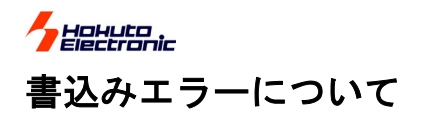

#### ◆ PC 操作時の接続エラー

本体のみでも書込みができる FLASHMATE5V1 は、本 体内部に書込み制御プログラム等の必要なデータをフ ァームウェアとして持っています。つまり、PC を使用した 操作でも CPU に関わるデータ表示等には FLASHMATE5V1 本体との通信が必須となります。PC 上コントロールソフトのウィンドウ下部には常に接続状 況が表示されており、常時確認ができます。

PC にコントロールソフトを起動し、ターゲットボードを FLASHMATE5V1 と接続して、本体とターゲットへ電源 供給を行うと、ウィンドウ下部のインジケータが赤⇒黄 ⇒緑へと変わり、READY が表示されます。インジケータ が赤のままである場合、右記のポイントをご確認下さい。

◆ 書込み操作時の主なエラー

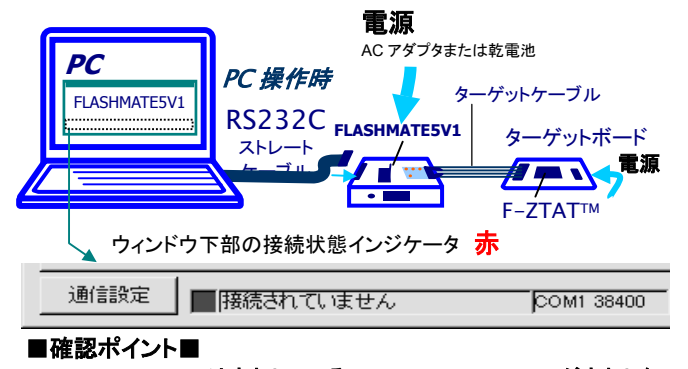

USER VCC のLEDは点灯している 本体ON:PC⇔FLASHMATE5V1がNG RS232C ストレートケーブル結線、 断線、接触不良 USER VCC のLEDが点灯しない 本体 OFF:FLASHMATE5V1 への電源確認 ターゲットボードからのVCC 供給状態 本体への電源供給状況

|          | 書込開始                                   | CPUとの送受信   |                   | エラー番号                                                                                                    | ・・・・画面/LCD 表示番号の最初の 3 桁でご確認下さい                    |
|----------|----------------------------------------|------------|-------------------|----------------------------------------------------------------------------------------------------|---------------------------------------------------|
|          |                                        |            | Erorr 番袋          | 7                                                                                                    |                                                   |
| 【ブー      | ドモード起動】                                |            |                   |                                                                                                    | CPU がブートモードへ制御されていない                              |
|          | ビットレート合せ込み                             | 送信前        | #601****          | バッファクリアエラー                                                                                                    | (RESET 解除後受信バッファクリアを完了できない)                       |
|          |                                        | H '00→     |                   |                                                                                                    | CPU がブートモードへ制御されていない                              |
|          |                                        | ←H '00     |                   |                                                                                                    | CPU へ'00 信号が届いていない                                |
|          |                                        |            |                   |                                                                                                    | 転送レートが合っていない                                      |
|          |                                        |            |                   |                                                                                                    | (ターゲットクロックに応じて選択が必要です)                            |
|          |                                        |            |                   |                                                                                                    | ジェネリック対応 CPU(0.18μ)ではレートを確認して                     |
|          |                                        |            | #602****          | 応答無し                                                                                                    | 下さい ※詳細は後述の#602xxxx をご参照下さい                       |
|          | 合せ込み完了                                 |            |                   |                                                                                                    | 信号線のショート等で信号がエコーバックされている                          |
|          |                                        | H'55→      |                   |                                                                                                    | CPU がブートモードへ制御されていない                              |
|          |                                        | AA' H→     | #605****          | 'AA <i>以外</i> or 応答無し                                                                                                    | (CPU へ'00 信号が届いていない)                              |
|          | サイズ転送                                  | H'xx, 'xx→ |                   |                                                                                                    |                                                   |
|          |                                        | ←H 'xx,'xx | #603****          | 'FF 受信                                                                                                    | CPU からのエラー信号                                      |
|          | 書込制御プログラム転送                            | H 'xx→     |                   |                                                                                                    | 電圧低下で CPU が RESET した                              |
|          |                                        | ←H 'xx     |                   |                                                                                                    | CPU 側が WDT 等で書込みを中断した                             |
|          | 最終バイト送信                                | H 'xx→     |                   |                                                                                                    | 通信状態が悪く、信号化けが発生している                               |
|          |                                        | ←H 'xx     | #604****          | エコーバック以外受信                                                                                                    | 周波数入力を要求され、入力値に誤差がある                              |
|          | 内蔵 ROM 全消去                             |            |                   |                                                                                                    |                                                   |
|          | 全消去確認コード受信                             | AA' H→     | #603****          | 'FF 受信                                                                                                    | CPU からのエラー信号                                      |
|          |                                        |            |                   |                                                                                                    | CPU 型名選択が誤っている                                    |
|          |                                        |            |                   |                                                                                                    | (転送プログラムが適切ではなかった)                                |
|          |                                        |            |                   |                                                                                                    | 電圧低下等で CPU が RESET した                             |
|          |                                        |            |                   |                                                                                                    | WDT 等で CPU が書込みを中断した                              |
|          |                                        |            |                   |                                                                                                    | 半田不良、端子の浮き、断線                                     |
|          |                                        | -          | #605****          | 'AA <i>以外</i> or <i>応答無し</i>                                                                                                    | 通信状態が悪く、信号化けが発生している                               |
|          |                                        |            |                   |                                                                                                    | ブートプログラム実行エラー                                     |
|          |                                        | V          |                   |                                                                                                    | (CPU 型名選択が誤っている)                                  |
|          |                                        |            | #611****          | 規定以外受信                                                                                                    | (半田不良、端子の浮き、断線)                                   |
| 【ユー      | ・ザプログラム転送】                             |            |                   |                                                                                                    |                                                   |
| _        | #_!                                    |            |                   |                                                                                                    |                                                   |
|          | ホーレードロイバゼ<br>っヸ゚゚゚゚゚゚゚ヮ <i>ぱ</i> ゠ノ をが |            | #C4 3****         | 坦수 \\ 서 호 /=                                                                                                    | このに返ったノ                                           |
|          | ユーザノロクラム転送                             | H XX→      | #012              | <i>况正以外文信</i><br>周尚姑平后                                                                                                    | (通信状態が悪く、信ち化けが完生している)<br>電圧低する ODU が DEOST した     |
|          |                                        | ~n XX      | #013<br>#64 4**** | 关帝但文 <b>侣</b><br>古女每1                                                                                                    | 电圧低下 C OPU か RESET した<br>OPU 側お WPT 笠云書 3 ひた 中断した |
|          |                                        |            | #014              | 心合衆し マンクティング マニーマング マングレング マングレン アンジョン アンジョン アンション アンション アンション アンション アンション アンション アンション アンション アンション アンション アンション アンション アンション アンション アンション アンション アンション アンション アンション アンション アンション アンション アンション アンション アンション アンション アンション アンション アンション アンション アンション アンション アンション アンション アンション アン・アン アンシー アンシー アンシー アンシー アン・アン アンシー アン・オーシー アン・アン アンション アンション アン・アン アンシー アンシー アンシー アンシー アンボ アンシー アンシー アン・アン・アン・フレー アンシー アンシー アンシー アンシー アンシー アンシー アンシー アン・マン アンシー アンシー アンシー アンシー アンシー アンシー アンシー アンシ | GFU 側がWDT 寺で音込みを中倒した                              |
|          |                                        |            | #015              |                                                                                                    | 通信状態をご確認下さい                                       |
|          |                                        |            | #010              | エフーコート受信                                                                                                    | (現先9の場合、弊社処の同合で下さい)                               |
|          |                                        |            |                   |                                                                                                    | 者込時のエフー(規定の応告が待られません)                             |
|          |                                        |            |                   |                                                                                                    | UFU 波力                                            |
|          |                                        |            | #680****,         |                                                                                                    | 週にエフー(週信状態か巻く信号化けか発生している)<br>電圧低ます。OPU が DECET した |
|          |                                        | V          | #007****,         | 坦中心闭。" 卡茨是!                                                                                                    | 电圧1返 P C GPU か KESEI した<br>ODU 側ば WDT 笠云書にった 古座した |
| <b>.</b> |                                        | <b>•••</b> | #082****          | 現在以外 Of 心合兼し                                                                                                    | GPU 1別か WDI 寺で香込みを甲断した                            |
| 【オブ      | ションベリファイ】                              | H 'xx→     | #691****,         | A                                                                                                    | 通信状態をご確認下さい                                       |
|          | ※選択時のみ                                 | → H 'xx    | #692****          | ベリファイエラー                                                                                                    | (頻発する場合、弊社宛お問合せ下さい)<br>                           |
|          | 書込完了                                   | CPUとの送受信   |                   |                                                                                                    |                                                   |

<その他エラー番号と概要>

#6C0\*\*\*\* 本体側面 STOP キー/による中断 #6C1\*\*\*\* FLASHMATE5V1 からの中断 #640\*\*\*\* ターゲットからの応答無し #641\*\*\*\* ~#645\*\*\*\*, #648\*\*\*\*, #700\*\*\*\* 異常値受信 #800\*\*\*\*, #801\*\*\*\* FLASHMATE5V1 内部メモリエラー発生

| の他の注意事項!                                                                                                    |                                                                      |                                   |                              |
|----------------------------------------------------------------------------------------------------|----------------------------------------------------------------------|-----------------------------------|------------------------------|
| ●書込み時オプション機能について                                                                                                    |                                                                      |                                   |                              |
| <ul> <li>高速ブートは弊社オリジナルオプションですので、ご利用戴け</li> <li>ベリファイで CSUM または BOTH 選択時は書込み終了時に<br/>オプションのベリファイを選択しない書込みでも、書込みの中で規定のブロック<br/>に行うベリファイとなります。ルネサステクノロジの保障する書込みには含まれ</li> </ul> | けない場合もございます<br>ニチェックサム値を表示しま<br>っことのベリファイは行っており、オ<br>ておりません。ユーザ様のご判断 | ます<br>sオプションのベリファ<br>filcてご活用下さい。 | イは付加的                        |
| )コントロールソフトバージョンにご注意下さい                                                                                                    | かぶやホズナニ したても                                                         | 目へ バブインナー                         | F                            |
| ■コントロールジントのハーションからい場合に、上記の更新操<br>必ず、更新操作の前に最新バージョンのコントロールソフト/                                                                                                    | etrか速中 ビエフーとなる」<br>ヘバージョンアップされて <sup>-</sup>                         | あっかこさいま。<br>下さい。                  | 9 o                          |
| ■新バージョンのファームは、古いバージョンのコントロールソフ                                                                                                    | フトで通信エラーとなる場合                                                        | 含がございます。                          |                              |
| ご利用は最新コントロールソフトをお勧め致します。(弊社Wi                                                                                                    | EBで無償ダウンロード可能)                                                       |                                   |                              |
| <エラーメッセージ例><br>Version1.3.7 以前のコントロールソフトで、version2.46 以降のファ<br>ームの FLASHMATE51/1 を接続」 た提合                                                                                    | <mark>通信エラー</mark><br>通信エラーです:getinfo/protocol(cod                   | le:1,txtyp:2,rxerr:0)             |                              |
| コントロールソフトを終了し、アンインストール後、最新バージョンへバージョンアップを行って下さい                                                                                                    |                                                                      | 再接続                               | FMCを終了                       |
| 内部メモリの異常終了について                                                                                                    |                                                                      |                                   |                              |
| 内部メモリヘアクセス中に FLASHMATE5V1 本体電源に異常な                                                                                                    | が発生した場合、メモリ                                                          | エラー発生                             | _ <u>止常時初期画</u><br>] [       |
| へのアクセスが異常終了となり、右記表示で再起動ができなくない。<br>■ たた kg だいにを接続し、たた。電源供給を行います。                                                                                                    | ります。                                                                 | [IPLMON]<br>PROGERR               | [ <b>READY</b> ]<br>5V1 ***. |
| ■本体化プークットを接続し、本体へ电源供和と11います<br>■本体側面の STOP ボタンを押したがら、ターゲットへの電源供給を行                                                                                                    | テリキす                                                                 |                                   |                              |
| ■内部メモリの初期化を行いますので、内部メモリにアップロード済みの                                                                                                    | ,・,<br>のユーザプログラムは全て消                                                 | 去されます                             |                              |
| ■初期化が正常に終了した場合、通常の初期画面が表示されます                                                                                                    |                                                                      |                                   |                              |
|                                                                                                    |                                                                      |                                   |                              |

#### ◆ 特定のCPUに対する機能制限

- SH7058F、H8/3069F 等ジェネリックブート対応 CPU(0.18 µ) 及び H8SX/1650 の外部メモリは、マスタROMからの書込みがで きません(書込みを開始すると通信エラーとなりますのでご注意下さい)
- H8S/2172F ターゲットクロック入力ボックスには実装クロックの2倍の数値を入力して下さい
- H8S/2172F クロック同期での書込みができません(書込みを開始すると通信エラーとなりますのでご注意下さい)
- H8/3664N の積層 EEPROM への書込みを行った場合、オプションベリファイにご留意下さい 積層 EEPROM は書込み前に全消去されませんので、選択ファイルの未使用領域は既に書かれている内容がそのままと なり、オプションのベリファイを選択するとエラーが発生します (書込みファイルの未使用領域を'FF 等にされても'FF ス キップを選択した場合、書込みが行われませんのでご注意下さい)

◆ ブートモード制御のタイミングチャート

FLASHMATE5V1 には書込時にブートモードへのタイミング制御を自動で行う機能と書込終了時の RESET 解除でユーザプログラム を自動スタートする機能があります。これら2つの機能をご利用戴く前提でご案内しております。

#### 書込開始時

ブートモードへのタイミング自動制御・・・ <sup>イターオース</sup>3・5・7・9・11・13 番へ接続したモード端子を書込み時自動制御 モード端子等はプログラマからは出力のみで監視しておりません。ボードをブートモードで起動戴くご利用も可能です。モード端子の制御を 行う際は RESET 解除が必須です。参考回路図ご案内に則った RESET 回路にてご利用下さい。 書込終了時

**ユーザプログラム自動スタート**・・・・ 書込終了時 RESET 解除で、書込まれたユーザプログラムが実行 プログラムの正常な実行にはボード側をプログラム動作モードの設定で書込を行います。その場合は前述のブートモードへの自動制御を ご利用下さい。

- 参考回路図は動作モード全体を想定した記載となっています。ご利用の動作モードによっては、ボード側固定でご利用可能な モード端子もございます。接続端子を省略した場合は、ブートモードへの制御が正しく行われる設定状況かを十分にご確認下さい。また、非接続のモード端子の端子設定は、必ず Hi-Z を選択して下さい。
- 参考回路図通りの接続では取扱説明書資料編各表内の端子設定をご参照戴くことが可能です。
- ■弊社 HSB シリーズ CPU ボードをターゲットとして FLASHMATE5V1 付属 CD 収録デモプログラムでの動作確認がすぐに可能です。HSB シリーズをターゲットとされる場合には FLASHMATE5V1 よりブートモードへの制御を行いますので、資料編表内の記載及び参考回路図及びボード回路図をご参照の上、案内事項に留意されて端子設定を行って下さい。
- 規定のシリアル端子とは CPU 側で指定されたブートモードで使用する端子です。その他のシリアル端子はブートモードには使用できません。詳細は当該CPUハードウェアマニュアル、ROM の章をご参照下さい。

## 株式会社 **北手電子** FLASHMATE5V1 取扱説明書 操作編 12

| <b>/</b> | LAS | <b>FERic</b><br>HMATE5 | V1 接続インター <sup>-</sup> | フェース信号     | 名称。 | と制御内容等について |
|----------|-----|------------------------|------------------------|------------|-----|------------|
|          | No. | 信号名称                   | FLASHMATE5V1 ご利        | 川用では       | No. | 信号名称       |
|          | 1   | RES                    | オープンコレクタ               |            | 2   |            |
|          | 3   | FWE                    | ⇒ H/L                  |            | 4   |            |
|          | 5   | MD0                    | ⇒ H / L / Hi-Z         | コントロール     | 6   |            |
|          | 7   | MD1                    | ⇒ H / L / Hi-Z         | ソフト上       | 8   | GND        |
|          | 9   | I/O0                   | ⇒ H / L / Hi-Z         | 端子設定で      | 10  |            |
|          | 11  | I/O1                   | ⇒ H / L / Hi-Z         | 自動制御       | 12  |            |
|          | 13  | I/O2                   | ⇒ H / L / Hi-Z         | (非接続:Hi-Z) | 14  |            |

← 規定のシリアル端子から受信

⇒ 規定のシリアル端子へ送信

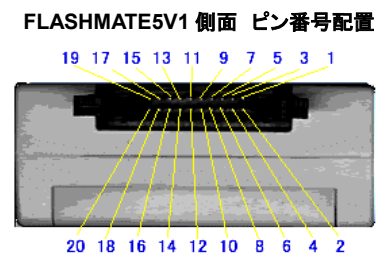

#### □ タイミングチャート

各接続端子制御のタイミングは次の通りです。

19 SCK/NC ⇒クロック同期 FLASHMATE5V1 専用

#### ブートモード起動時

TXD

RXD

15

17

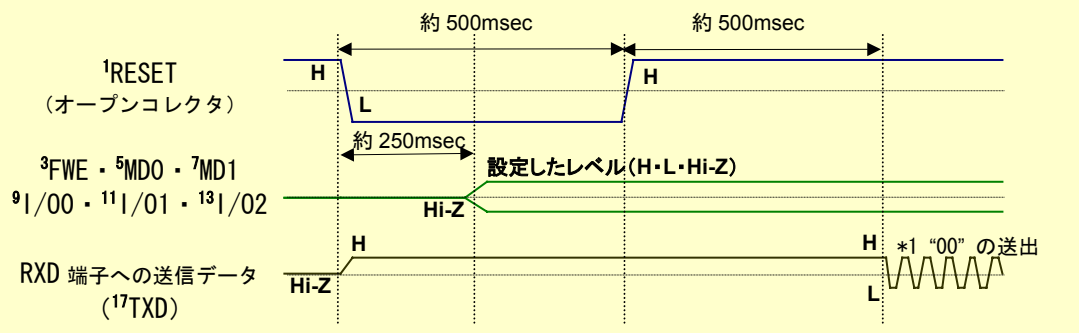

16

18

20

(VIN)

VIN

← UserVcc

UserVcc

\*1・・・ "00"の送出は512回を限度にターゲットの応答(<sup>15</sup>RXDへ)があるまで繰り返します。 "00"の送出を512回行ってもターゲットの応答がない場合はエラーとなります。

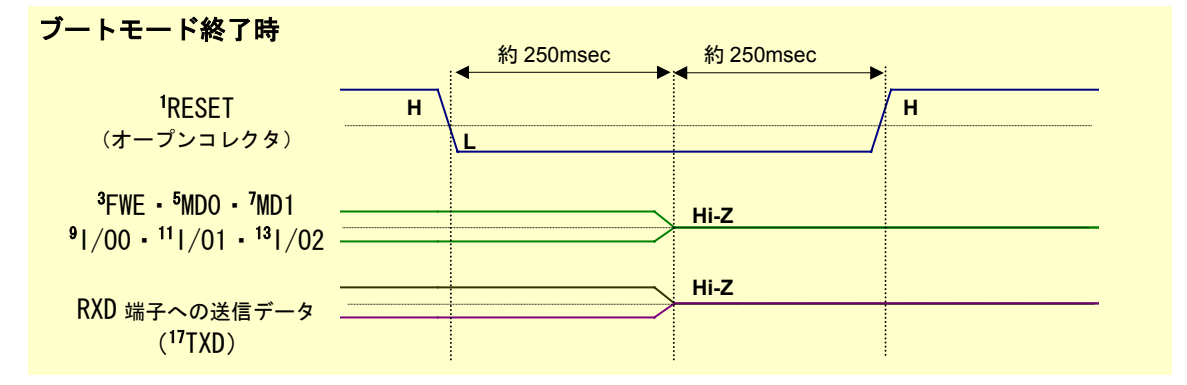

#### 【#602 のヒント!】

#602xxxx 合せ込みに失敗しましたを表示した場合、設定やケーブル、電源供給状態をご確認頂いても不具合見当たらない、 FLASHMATE5V1 本体の不具合が疑われる場合のご検証として、FLASHMATE5V1 からの'00 送信と CPU からの'00 応答をご 確認頂く方法がございます。

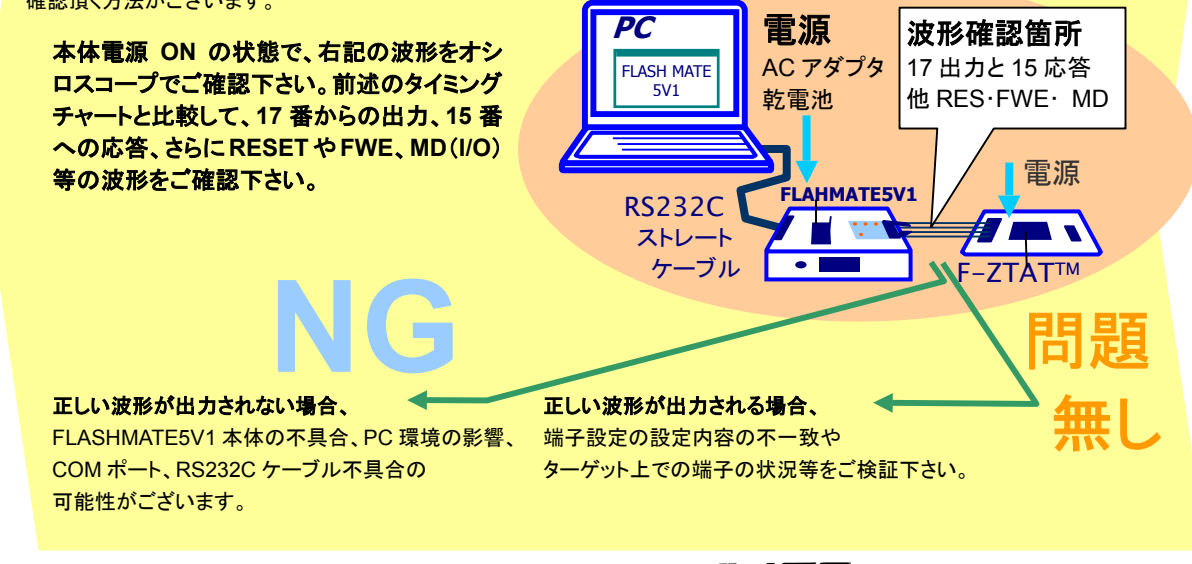

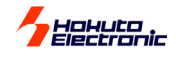

# FLASHMATE5V1 接点入出力オプションのご案内

# FLASHMATE5V1 は接点入出力仕様にオプション改造することで、

#### シーケンサ制御での書込みに可能です。

改造後本体側面スイッチはコネクタに置き換わりますので ご留意下さい。また、既にご購入の FLASHMATE5V1 本体改造も 可能です。ご不明な点は、ご相談下さい。

#### 接続

入力 入力ドライブはオープンコレクタ、またはリレー メークでON ブレークでOFF <u>出力</u> シャープ PC815 シリーズまたは同等品使用 絶対最大定格 VCEO=35V IC=85mA PC=150mA

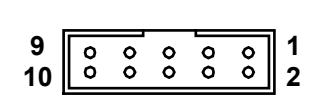

PC

スイッチ

シーケンサ

事前に内部へ

アップロ-

ユーザプログラムを

コネクタメーカ IPI コネクタ型名 H310-010P ※MIL規格準拠ボックスプラグタイプ (切り欠きは中央1つ)

-ド FLASHMATE5V1 <u>ターゲット</u>ボード

**#** 

F-ZTAT™

•

#### FLASHMATE5V1 信号入出力オプション時のコネクタ信号

| 1  | UserVcc  | FLASHMATE5V1 本体電源 ON             |
|----|----------|----------------------------------|
| 2  | Set      | パラメータ選択時の設定確定                    |
| 3  | Down     | パラメータ選択時の項目スクロール                 |
| 4  | Up       | パラメータ選択時の項目スクロール                 |
| 5  | Write    | 書込み開始                            |
| 6  | Stop     | ユーザからの処理中断                       |
| 7  | Complete | 書込み完了 ( <b>ターゲットからプログラマへ出力</b> ) |
| 8  | Err      | エラー中断 <b>(ターゲットからプログラマへ出力</b> )  |
| 9  | PROM     | 本体上 ROM ソケットデータ使用時の切換え           |
| 10 | UserGND  | GND                              |

ご用意頂く シーケンサ側参考回路図、 タイミングチャート補足等、 その他資料のご用命は support@hokutodenshi.co.jp まで

#### <u>タイミングチャート</u>

|                            |                                                                          |         |                                   | $( \cap$                                                                                                    | ソース選   | バリッ合えについて     | ୲୶୕ୖ୴ଌ୰ | 多照 て こい |      |       |                |
|----------------------------|--------------------------------------------------------------------------|---------|-----------------------------------|----------------------------------------------------------------------------------------------------|--------|---------------|---------|---------|------|-------|----------------|
| 液晶表示                       |                                                                          | •••     |                                   | [READY]                                                                                                    | WR OK? |               | [READY] | WR OK   | ?    | Error | [READY]        |
|                            |                                                                          |         |                                   | $\sim$                                                                                                    |        |               |         |         |      |       |                |
| 動作                         |                                                                          | Power O | n<br>ort初期化<br>e_  <sup>Fil</sup> | 初期化完了 🛕                                                                                                    | 書込確認   | 書込開始<br> <br> | 正常終了    | 書込確認    | 書込開始 |       | ・終了<br>エラー表示解除 |
|                            | OFF                                                                      |         | +                                 | The second second secon |        |               |         |         |      |       |                |
| Complete                   | ON(LOW)                                                                  |         |                                   |                                                                                                    |        |               |         |         |      |       |                |
|                            | OFF                                                                      |         |                                   |                                                                                                    |        |               |         |         |      |       |                |
| ERR                        |                                                                          |         |                                   |                                                                                                    |        |               |         |         |      |       |                |
|                            | ON(LOW)                                                                  |         |                                   |                                                                                                    |        |               |         |         |      |       |                |
| PROM                       | OFF                                                                      | アップロ    | ード済みファイ                           | <br>ル運択                                                                                                    |        |               |         |         |      |       |                |
| 1 I KOIWI                  |                                                                          |         | 1,0107071                         |                                                                                                    |        |               |         |         |      |       |                |
|                            | ON(LOW)                                                                  |         |                                   |                                                                                                    |        |               |         |         |      |       |                |
|                            | ON(LOW)                                                                  |         |                                   |                                                                                                    |        |               |         |         |      |       |                |
| UP                         | ON (LOW)                                                                 |         |                                   |                                                                                                    |        |               |         |         |      |       |                |
| UP                         | ON (LOW)<br>OFF<br>ON (LOW)                                              |         |                                   |                                                                                                    |        |               |         |         |      |       |                |
| UP<br>SET                  | ON (LOW)<br>OFF<br>ON (LOW)<br>OFF                                       |         |                                   |                                                                                                    |        |               |         |         |      |       |                |
| UP<br>SET                  | ON (LOW)<br>OFF<br>ON (LOW)<br>OFF<br>ON (LOW)                           |         |                                   |                                                                                                    |        |               |         |         |      |       |                |
| UP<br>SET                  | ON (LOW)<br>OFF<br>ON (LOW)<br>OFF<br>ON (LOW)<br>OFF                    |         |                                   |                                                                                                    |        |               |         |         |      |       |                |
| UP<br>SET<br>STOP          | ON (LOW)<br>OFF<br>ON (LOW)<br>OFF<br>ON (LOW)<br>OFF                    |         |                                   |                                                                                                    |        |               |         |         |      |       |                |
| UP<br>SET<br>STOP          | ON (LOW)<br>OFF<br>ON (LOW)<br>OFF<br>ON (LOW)<br>OFF<br>ON (LOW)<br>OFF |         |                                   |                                                                                                    |        |               |         |         |      |       |                |
| UP<br>SET<br>STOP<br>WRITE | ON (LOW)<br>OFF<br>ON (LOW)<br>OFF<br>ON (LOW)<br>OFF<br>ON (LOW)<br>OFF |         |                                   |                                                                                                    |        |               |         |         |      |       |                |
| UP<br>SET<br>STOP<br>WRITE | ON (LOW)<br>OFF<br>ON (LOW)<br>OFF<br>ON (LOW)<br>OFF<br>ON (LOW)<br>OFF |         |                                   |                                                                                                    |        |               |         |         |      |       |                |

ご案内の一部です。詳細は弊社サポート宛お問合せ下さい。 ※入力 LOW パルス及びインターバルは 100msec 以上をお勧めします

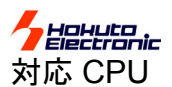

Firmware: ver.4.06

| <ul> <li>SH series</li> <li>SH7017F</li> <li>SH7018F</li> <li>SH7044F</li> <li>SH7045F</li> <li>SH7046F</li> <li>SH7047F</li> <li>SH7050F</li> <li>SH7051F</li> <li>SH7052F</li> <li>SH7053F</li> <li>SH7055F</li> <li>SH7055F</li> <li>SH7055F</li> <li>SH7055F</li> <li>SH7065F</li> <li>SH7065F</li> <li>SH7144F</li> <li>SH7145F</li> <li>H8S/21128F</li> <li>H8S/2132F</li> <li>H8S/2132F</li> <li>H8S/2134F</li> <li>H8S/2134F</li> <li>H8S/2134F</li> <li>H8S/2138F</li> <li>H8S/2138F</li> <li>H8S/2144F</li> <li>H8S/2144F</li> <li>H8S/2145BF</li> <th>H8S/2147NF<br/>H8S/2147AF<br/>H8S/2148F<br/>H8S/2148F<br/>H8S/2148BF<br/>H8S/2149PVF<br/>H8S/2160BF<br/>H8S/2160BF<br/>H8S/2160BF<br/>H8S/2160F<br/>H8S/2166F<br/>H8S/2169YVF<br/>H8S/2172F<br/>H8S/2194F<br/>H8S/2194F<br/>H8S/2199F<br/>H8S/2212F<br/>H8S/2214F<br/>H8S/2214F<br/>H8S/2218F<br/>H8S/2218F<br/>H8S/2238F<br/>H8S/2238F<br/>H8S/2239F<br/>H8S/2266F<br/>H8S/2266F<br/>H8S/2268F<br/>H8S/2268F<br/>H8S/22314F<br/>H8S/2314F<br/>H8S/2315F<br/>H8S/2318F</th><th>H8S/2326F<br/>H8S/2328F<br/>H8S/2328F<br/>H8S/2329F<br/>H8S/2329F<br/>H8S/2339F<br/>H8S/2339F<br/>H8S/2345F<br/>H8S/2357F<br/>H8S/2366F<br/>H8S/2367F<br/>H8S/2367F<br/>H8S/2377F<br/>H8S/2377F<br/>H8S/2377F<br/>H8S/2377F<br/>H8S/2378F<br/>H8S/2505F<br/>H8S/2505F<br/>H8S/2505F<br/>H8S/2552F<br/>H8S/2552F<br/>H8S/2606F<br/>H8S/2612F<br/>H8S/2623F<br/>H8S/2623F<br/>H8S/2623F<br/>H8S/2633F<br/>H8S/2633F<br/>H8S/2638F<br/>H8S/2638F<br/>H8S/2639F<br/>H8S/2639F</th><th>H8S/2646F<br/>H8S/2648F<br/>H8S/2667F<br/>H8S/2676F<br/>•H8/300Hseries<br/>H8/3022F<br/>H8/3024F<br/>H8/3028F<br/>H8/3029F<br/>H8/3029F<br/>H8/3039F<br/>H8/3048BF<br/>H8/3052F<br/>H8/3052F<br/>H8/3062F<br/>H8/3062F<br/>H8/3062F<br/>H8/3064F<br/>H8/3064F<br/>H8/3064F<br/>H8/3069F<br/>H8/3069F<br/>H8/3007F<br/>H8/3603F<br/>H8/36012F<br/>H8/36014F<br/>H8/36034F<br/>H8/36034F<br/>H8/36037F<br/>H8/36034F<br/>H8/36037F<br/>H8/36037F<br/>H8/36037F<br/>H8/36037F<br/>H8/36037F<br/>H8/36037F<br/>H8/36037F<br/>H8/36037F<br/>H8/36037F<br/>H8/36037F<br/>H8/36037F<br/>H8/36037F<br/>H8/36037F<br/>H8/36037F<br/>H8/36037F<br/>H8/36037F</th><th>H8/36057F<br/>H8/3664F<br/>H8/3664N<br/>H8/3670F<br/>H8/3672F<br/>H8/3684F<br/>H8/3694F<br/>H8/36912F<br/>•H8/300Lseries<br/>H8/38002F<br/>H8/38004F<br/>H8/38024F<br/>H8/38024F<br/>H8/38104F<br/>H8/38124F<br/>H8/3857F<br/>•H8/300series<br/>H8/3337SF<br/>H8/300series<br/>H8/3337SF<br/>H8/300Series<br/>H8/539SF<br/>H8/539AF<br/>•H8/539AF<br/>•H8/539AF<br/>•H8/539AF<br/>•H8/539AF<br/>H8/539AF<br/>•H8/539AF<br/>•H8/539AF<br/>•H8/539AF<br/>•H8/539AF<br/>•H8/539AF</th><th>FLASHMATESVI Only           OE         I/F           H8/36012F           H8/36014F           H8/36024F           H8/36037F           H8/36037F           H8/36054F           H8/36057F           H8/36057F           H8/3664F           H8/3664F           H8/3667F           H8/3667F           H8/366912F           H8/3694F           H8/3692F           H8/38024F           H8/38024F           H8/38012F           H8/38024F           H8/38104F           H8/38104F           H8/38124F           GenericBoot対応           新 CPU 順次対応</th></ul> | H8S/2147NF<br>H8S/2147AF<br>H8S/2148F<br>H8S/2148F<br>H8S/2148BF<br>H8S/2149PVF<br>H8S/2160BF<br>H8S/2160BF<br>H8S/2160BF<br>H8S/2160F<br>H8S/2166F<br>H8S/2169YVF<br>H8S/2172F<br>H8S/2194F<br>H8S/2194F<br>H8S/2199F<br>H8S/2212F<br>H8S/2214F<br>H8S/2214F<br>H8S/2218F<br>H8S/2218F<br>H8S/2238F<br>H8S/2238F<br>H8S/2239F<br>H8S/2266F<br>H8S/2266F<br>H8S/2268F<br>H8S/2268F<br>H8S/2268F<br>H8S/2268F<br>H8S/2268F<br>H8S/2268F<br>H8S/2268F<br>H8S/2268F<br>H8S/2268F<br>H8S/2268F<br>H8S/2268F<br>H8S/2268F<br>H8S/2268F<br>H8S/2268F<br>H8S/2268F<br>H8S/2268F<br>H8S/2268F<br>H8S/2268F<br>H8S/2268F<br>H8S/2268F<br>H8S/2268F<br>H8S/2268F<br>H8S/22314F<br>H8S/2314F<br>H8S/2315F<br>H8S/2318F | H8S/2326F<br>H8S/2328F<br>H8S/2328F<br>H8S/2329F<br>H8S/2329F<br>H8S/2339F<br>H8S/2339F<br>H8S/2345F<br>H8S/2357F<br>H8S/2366F<br>H8S/2367F<br>H8S/2367F<br>H8S/2377F<br>H8S/2377F<br>H8S/2377F<br>H8S/2377F<br>H8S/2378F<br>H8S/2505F<br>H8S/2505F<br>H8S/2505F<br>H8S/2552F<br>H8S/2552F<br>H8S/2606F<br>H8S/2612F<br>H8S/2623F<br>H8S/2623F<br>H8S/2623F<br>H8S/2633F<br>H8S/2633F<br>H8S/2638F<br>H8S/2638F<br>H8S/2639F<br>H8S/2639F | H8S/2646F<br>H8S/2648F<br>H8S/2667F<br>H8S/2676F<br>•H8/300Hseries<br>H8/3022F<br>H8/3024F<br>H8/3028F<br>H8/3029F<br>H8/3029F<br>H8/3039F<br>H8/3048BF<br>H8/3052F<br>H8/3052F<br>H8/3062F<br>H8/3062F<br>H8/3062F<br>H8/3064F<br>H8/3064F<br>H8/3064F<br>H8/3069F<br>H8/3069F<br>H8/3007F<br>H8/3603F<br>H8/36012F<br>H8/36014F<br>H8/36034F<br>H8/36034F<br>H8/36037F<br>H8/36034F<br>H8/36037F<br>H8/36037F<br>H8/36037F<br>H8/36037F<br>H8/36037F<br>H8/36037F<br>H8/36037F<br>H8/36037F<br>H8/36037F<br>H8/36037F<br>H8/36037F<br>H8/36037F<br>H8/36037F<br>H8/36037F<br>H8/36037F<br>H8/36037F | H8/36057F<br>H8/3664F<br>H8/3664N<br>H8/3670F<br>H8/3672F<br>H8/3684F<br>H8/3694F<br>H8/36912F<br>•H8/300Lseries<br>H8/38002F<br>H8/38004F<br>H8/38024F<br>H8/38024F<br>H8/38104F<br>H8/38124F<br>H8/3857F<br>•H8/300series<br>H8/3337SF<br>H8/300series<br>H8/3337SF<br>H8/300Series<br>H8/539SF<br>H8/539AF<br>•H8/539AF<br>•H8/539AF<br>•H8/539AF<br>•H8/539AF<br>H8/539AF<br>•H8/539AF<br>•H8/539AF<br>•H8/539AF<br>•H8/539AF<br>•H8/539AF | FLASHMATESVI Only           OE         I/F           H8/36012F           H8/36014F           H8/36024F           H8/36037F           H8/36037F           H8/36054F           H8/36057F           H8/36057F           H8/3664F           H8/3664F           H8/3667F           H8/3667F           H8/366912F           H8/3694F           H8/3692F           H8/38024F           H8/38024F           H8/38012F           H8/38024F           H8/38104F           H8/38104F           H8/38124F           GenericBoot対応           新 CPU 順次対応 |
|----------------------------------------------------------------------------------------------------|----------------------------------------------------------------------------------------------------|----------------------------------------------------------------------------------------------------|----------------------------------------------------------------------------------------------------|----------------------------------------------------------------------------------------------------|----------------------------------------------------------------------------------------------------|
|----------------------------------------------------------------------------------------------------|----------------------------------------------------------------------------------------------------|----------------------------------------------------------------------------------------------------|----------------------------------------------------------------------------------------------------|----------------------------------------------------------------------------------------------------|----------------------------------------------------------------------------------------------------|

ご利用は最新版コントロールソフト ver.1.4.7 をお勧めします。他バージョンの組合わせについては、必ず弊社宛お問合せ下さい。

#### く消耗品ご案内>

別売 消耗品は下記の通りとなっております

| 消耗品名                   | 価格(税込) | 備考                          |
|------------------------|--------|-----------------------------|
| ACアダプタ                 | ¥2,625 | 国内使用のみ                      |
| FLASH2 ターゲットケーブル       | ¥1,050 | 10本より 送料無料                  |
| (20P) ※FLASHMATE5V1 共通 |        |                             |
| OE変換ケーブル(20⇒14P)       | ¥2,100 | OE I/F書込み用変換基板と14Pターゲットケーブル |
| FLASH MATE 5V1 取扱説明書   | ¥1,050 | 確認のため本体シリアル番号が必要です          |
|                        |        |                             |

別途 発送手数料・送料として ¥1,050

くオプションご案内>

別売のオプションは下記の通りとなっております

| オプション名          | 価格(税込)  | 備考                                    |
|-----------------|---------|---------------------------------------|
| 信号入出力オプション(改造費) | ¥26,250 | 信号入出力制御対応として、本体スイッチ部をコネクタ仕<br>様に改造します |

※本体は別途通常価格にてご購入が必要です。既にご購入分の改造も受け賜わっております。

FLASHMATE5V1 取扱説明書 © 2004 北斗電子 Printed in Japan 1999 年 12 月 19 日初版発行(04.08.05af++)

発行 株式会社 **北井電子** e-mail:support@hokutodenshi.co.jp URL:http://www.hokutodenshi.co.jp TEL 011-640-8800 FAX 011-640-8801 〒060-0042 札幌市中央区大通西 16 丁目3番地7